شرح القوائم:

الصفحة الرئيسية :-

|                                                                                                    | الصفحة الربيسيا                                                                                                    |                                                                                                    |
|----------------------------------------------------------------------------------------------------|----------------------------------------------------------------------------------------------------|----------------------------------------------------------------------------------------------------|
| یط الصفحة مزاجع مراسیلات مراجعة عرض Acrobat Nitro PDF Professional یط الصفحة مزاجع مراسیلات مراجعة عرض                                                                                                    | ملف الصفحة الرئيسية إدراج تغط                                                                                                    |                                                                                                    |
| (1)         (1)         (1)         (1)         (1)         (1)         (1)         (1)         (1)         (1)         (1)         (1)         (1)         (1)         (1)         (1)         (1)         (1)         (1)         (1)         (1)         (1)         (1)         (1)         (1)         (1)         (1)         (1)         (1)         (1)         (1)         (1)         (1)         (1)         (1)         (1)         (1)         (1)         (1)         (1)         (1)         (1)         (1)         (1)         (1)         (1)         (1)         (1)         (1)         (1)         (1)         (1)         (1)         (1)         (1)         (1)         (1)         (1)         (1)         (1)         (1)         (1)         (1)         (1)         (1)         (1)         (1)         (1)         (1)         (1)         (1)         (1)         (1)         (1)         (1)         (1)         (1)         (1)         (1)         (1)         (1)         (1)         (1)         (1)         (1)         (1)         (1)         (1)         (1)         (1)         (1)         (1)         (1)         (1) <th (1)<<="" th=""><th><ul> <li>Arial (حمال المالي المالي الم<br/>مالي مالي مالي مالي مالي مالي مالي مالي</li></ul></th></th> | <th><ul> <li>Arial (حمال المالي المالي الم<br/>مالي مالي مالي مالي مالي مالي مالي مالي</li></ul></th> | <ul> <li>Arial (حمال المالي المالي الم<br/>مالي مالي مالي مالي مالي مالي مالي مالي</li></ul> |
| 1 قص<br>2 نسخ<br>3 نسخ التنسيق<br>√ نسخ التنسيق<br>الحافظة ات                                                                                                    |                                                                                                    |                                                                                                    |
| سم على التالي :                                                                                                    | ويحتوي هذا الق                                                                                                    |                                                                                                    |
| عن طريق تحديد النص بزر الماوس الايسر من البداية الى النهاية او بالعكس ،                                                                                                    | ۱ - قص النص :                                                                                                    |                                                                                                    |
| على خيار قص الموجود في الصورة ، بعد ذلك نقوم بالضغط على خيار لصق                                                                                                    | ومن ثم نغط                                                                                                    |                                                                                                    |
| س الصورة الإظهار النص في المكان المطلوب.                                                                                                    | والموجود بنف                                                                                                    |                                                                                                    |
| جد طرق اخرى للقص وهي :                                                                                                    | ملاحظة : تو                                                                                                    |                                                                                                    |
| د النص كما اشرنا سابقاً بعد ذلك نضغط زر الماوس الايمن لتظهر لنا عدة خيارات                                                                                                    | أ- نقوم بتحدي                                                                                                    |                                                                                                    |
| قص ) وبعد ذلك نقوم بالضغط على كلك ايمن الإظهار النص بالمكان المطلوب .                                                                                                    | من ضمنها (                                                                                                    |                                                                                                    |
| الاخرى عن طريقة لوحة المفاتيح ولتطبيق ذلك نقوم بتحديد النص المطلوب وبعد                                                                                                    | ب- الطريقة                                                                                                    |                                                                                                    |
| على المفتاحين ctrl +x للقص ولخيار اللصق ctrl +v في المكان المطلوب .                                                                                                    | ذلك نضغط                                                                                                    |                                                                                                    |
| : عن طريق تحديد النص بزر الماوس الايسر من البداية ألى النهاية او بالعكس ،                                                                                                    | ٢- نسخ النص                                                                                                    |                                                                                                    |
| على خيار نسخ الموجود في الصورة ، بعد ذلك نقوم بالضغط على خيار لصق                                                                                                    | ومن ثم نغط                                                                                                    |                                                                                                    |
| س الصورة الإظهار النص في المكان المطلوب.                                                                                                    | والموجود بنف                                                                                                    |                                                                                                    |
| جد طرق اخرى للقص وهي :                                                                                                    | ملاحظة : تو                                                                                                    |                                                                                                    |
| د النص كما اشرنا سابقاً بعد ذلك نضىغط زر الماوس الايمن لتظهر لنا عدة خيارات                                                                                                    | أ- نقوم بتحدي                                                                                                    |                                                                                                    |
| نسخ ) بعد ذلك نقوم بالضغط على كلك ايمن الإظهار النص بالمكان المطلوب .                                                                                                    | من ضمنها (                                                                                                    |                                                                                                    |
| الاخرى عن طريقة لوحة المفاتيح ولتطبيق ذلك نقوم بتحديد النص المطلوب وبعد                                                                                                    | ب- الطريقة                                                                                                    |                                                                                                    |
| على المفتاحين ctrl +c للقص ولخيار اللصق ctrl +v في المكان المطلوب .                                                                                                    | ذلك نضغط                                                                                                    |                                                                                                    |
| ي: يقوم هذا الخيار بنسخ خصائص النص من حجم لون وظل وتو هج واي تأثير اخر                                                                                                    | ٣- نسخ التنسيق                                                                                                    |                                                                                                    |
| إذلك من خلال تحديد النص ذو الخصائص المطلوب نسخها وبعد ذلك نقوم بالضغط                                                                                                    | على النص و                                                                                                    |                                                                                                    |
| لخ التنسيق وبعد ذلك نقوم بالسحب مباشرة بزر الماوس الايسر على النص المطلوب                                                                                                    | على خيار نس                                                                                                    |                                                                                                    |
| لي النهاية او بالعكس .                                                                                                    | من البداية الح                                                                                                    |                                                                                                    |

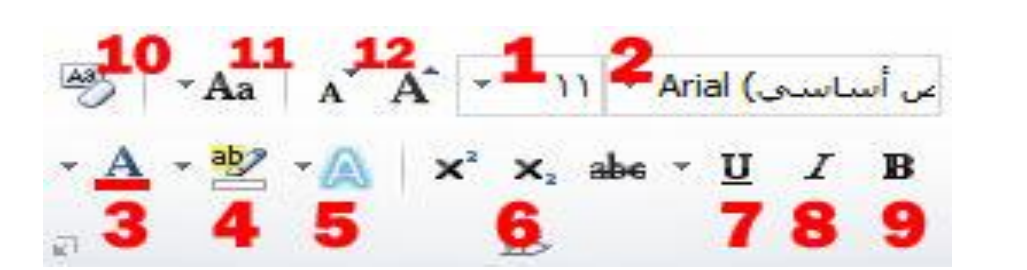

ويحتوي على اوامر خصائص النص وهي كالتالي :

- ١- حجم الخط: من هذا الخيار نستطيع تكبير وتصغير حجم الخط، فبعد تحديد النص نقوم باختيار الرقم من القائمة المندرجة وتتسلسل من الرقم (٨-٢٧).
   وهناك طريقة اخرى لتكبير وتصغير الخط وهي تحديد النص وبعد الضغط على د +ctrl لتكبير وهناك طريقة اخرى لتكبير وتصغير الخط وهي تحديد النص وبعد الضغط على د ولاي د وهناك النص اما لتصغير ه جالا و هي تحديد النص وبعد الضغط على د المناسب.
   لنص اما لتصغير ه ج+ctrl وبعدها نستمر بتكرار العملية للوصول الى الحجم المناسب.
   لتص اما لتصغير ه ج+ctrl وبعدها نستمر بتكرار العملية للوصول الى الحجم المناسب.
   لكتابة الارقام غير الموجودة في قائمة الارقام نقوم بوضع المؤشر على اخر رقم موجود ونقوم بمسحه وكتابة الرقم الجديد ومن ثم الضغط على انتر او مفتاح الادخال.
   ٢- نوع الخط: يقوم هذا الخيار بتغير نوع الخط المناسب للكتابة ومن امثلة الخطوط ( ديواني ، ثلث
  - ، كوفي ، او النسخ ...... ) او نماذج من الخط الإنكليزي (المزج، او Arial ، .....)
- ٣- لون الخط: ويحتوي على قائمة بالألوان المرغوب تلوين النص بها وعدد الألوان الظاهر (٧٠) لوناً رئيسياً وللحصول على الألوان الثانوية ونقوم بالضغط على الوان اضافية لتظهر القائمة التالية :

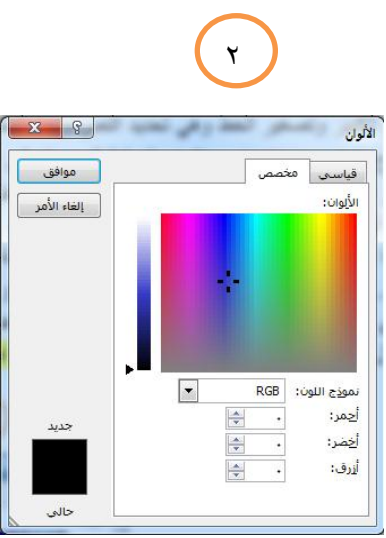

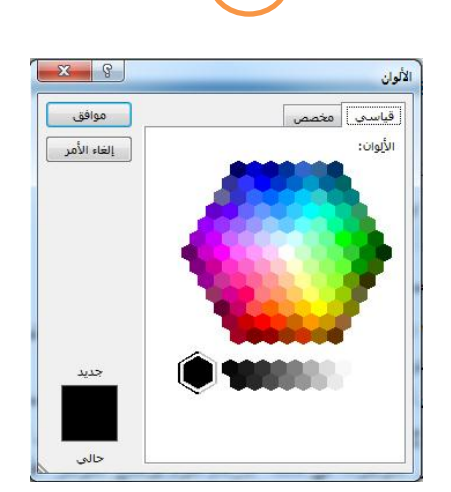

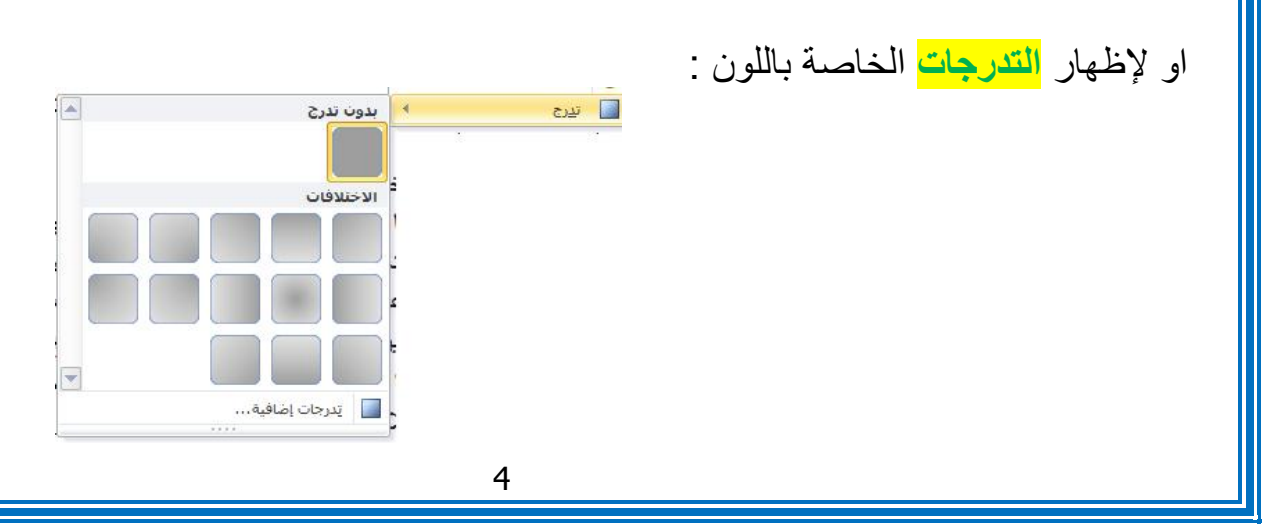

٤- لون تمييز النص : يقوم هذا الخيار بتلوين خلفية النص بما بقياس مساحة النص المرغوب في تمييزه ويحتوي على ألوان محدودة ،نستطيع الغاء هذه الفقرة باختيار ( بلا ) من نفس القائمة . - تأثيرات النص : حيث يحتوى هذا الامر على خصائص جديدة لتلوين النص بطرق مختلفة وجذابة ولم توجد في الاصدارات السابقة فبإمكانك التحكم بكل التفاصيل المذكورة بعد الاختيار كما موضح في الصورة ادناه : ١- نماذج تأثيرات النص : نماذج لتلوين الخط بأشكال مختلفة ومتنوعة . ٢- المخطط التفصيلى : للتحكم بالاطار الذي يحيط بالنص من ناحية السمك او اللون او الشكل . ٢- الظل: نستطيع بواسطة هذا الامر التحكم بحجم الظل ولونه وموقعه من النص وشفافيته وشكله وزاويته يميناً او يساراً . ٤ - انعكاس : ويعطى انعكاس نصفى للنص بطريقة جميلة ونستطيع التحكم حجم الانعكاس وشكله وشفافيته وزاويته . AAAAA التوهج : وهو هالة من الضوء تحيط بالنص ويمكننا التحكم بلون التوهج وحجمه و شفافيته . Α ΑΑΑΑ ر أساسى) Arial (ماسك م ۲- ارتفاع وانخفاض النص: À ظل آنع<u>ک</u>اس <u>A</u> - <sup>3</sup>/<sub>2</sub> - <sup>A</sup>/<sub>A</sub> | x<sup>2</sup> x<sub>1</sub> abe - <u>U</u> *I* B 3 4 5 6 7 8 9 5 🛕 تو<u>هج</u> يستخدم هذا الخيار لكتابة الاسس التربيعية او الرغبة في جعل النص مرتفع عن مستوى النص الأصلى بحيث يصبح اعلى من سطر الكتابة الاعتيادي والخيار الذي بجانبه يعمل بعكسه تماماً حيث يجعل الاسس في اسفل النص الاصلي. مثال (الحياة عبارة عن محطات لا تنتهى ) صمد الخرسان ( واحدة بواحده ) متل شعبي ٧- تسطير : يجعل خط رفيع اسفل الكتابة ويشير عادةً الى الاشياء المهمة الذي نريد تمييزها عن النص الاصلي وفي هذا الاصدار نستطيع التحكم بشكل وحجم الخط ولونه. مثال (الإيجاز خلاصة الذكاء) ٨- مائل: لجعل النص مائلاً ومختلفاً عن نسق النص الاصلي و هو ايضاً يستخدم اما لتمييز. النص او يستخدم في بعض الجمل في اللغة الانكليزية ومثال ذلك (الكلمات التي تفتقر إلى المعاني لا ترتقي إلى السماء) ٩- غامق : تستخدم لإبراز النص بصورة اوضح عن النص الاصلي من خلال تثخينه. ومثال ذلك (يبدأ الإنسان بالحياة، عندما يستطيع الحياة خارج نفسه ).

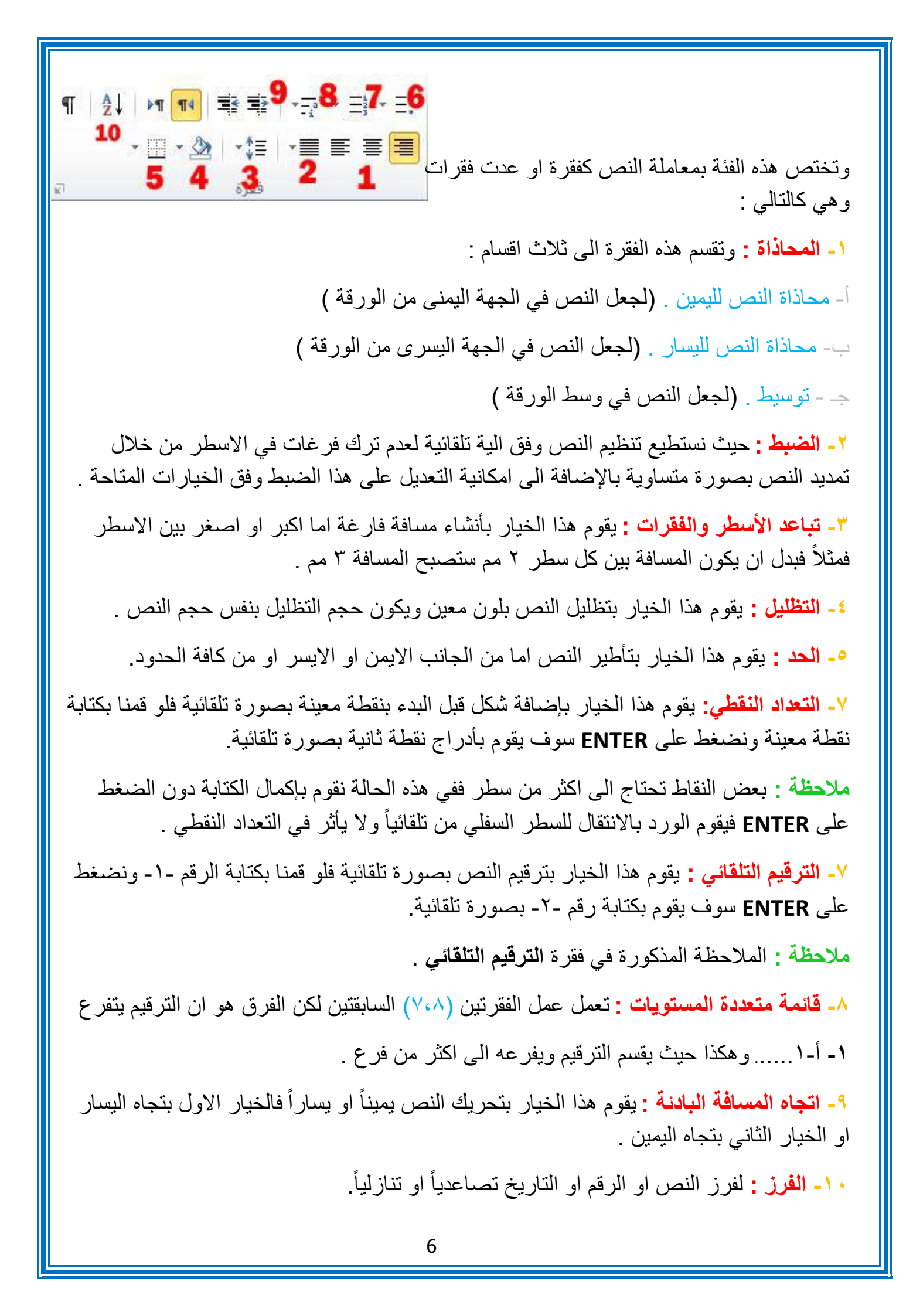

| A                  | * | أبجد هوز   | البجد هوز  | ابجد    | أيجد هوز | أبجد هوژ | أ <mark>ب</mark> جد هوز | أبجد هوز |
|--------------------|---|------------|------------|---------|----------|----------|-------------------------|----------|
| تغيير<br>الأنماط • | Ŧ | تأكيد دقيق | عنوان فرغى | العنوان | عنوان ۲  | عنوان ۱  | ¶ بلا تباعد             | ¶ عادي   |
| 1                  | 1 | -          | -          |         | أنماط    |          |                         |          |

تحتوي هذه الفقرة على اشكال جاهزة ومختلفة لتلوين النص فنستطيع القيام بأنشاء نمط وحفظه في نفس القائمة من خلال الخيارات المتاحة في القائمة ذاتها و هي :

١- شكل النمط : يحتوي على اشكال الانماط النصية المتعددة المتوفرة في البرنامج.

٢- تغيير الانماط : نقوم بإظهار كافة الانماط الموجودة في البرنامج بالإضافة لاحتوائها على امر انشاء نمط جديد والقيام بحفظه بنفس القائمة.

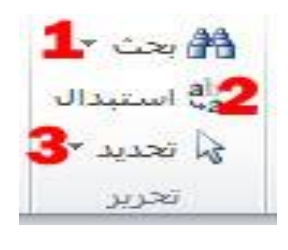

۱- البحث : البحث عن النص المطلوب ضمن مستند الوورد المفتوح وكما موضح بالصورة :

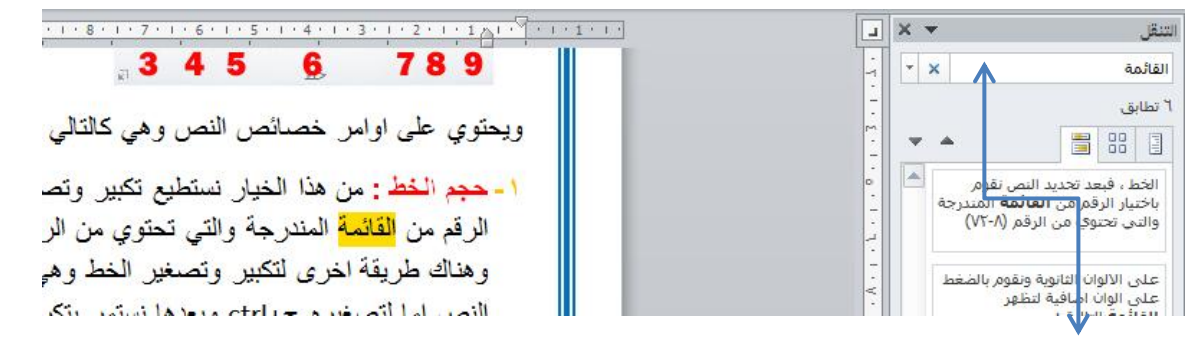

. هذا نُقوم بإضافة الكلمة المرغوب في البحث عنها ــ

٢- الإستبدال : يقوم امر الاستبدال بالبحث عن كلمة نحددها له واستبدالها بكلمة بديلة نحددها كبديل للكملة الاولى فمثلاً كما موضوح في الصورة نستبدل اسم "صمد" ب " صمد الخرسان ".

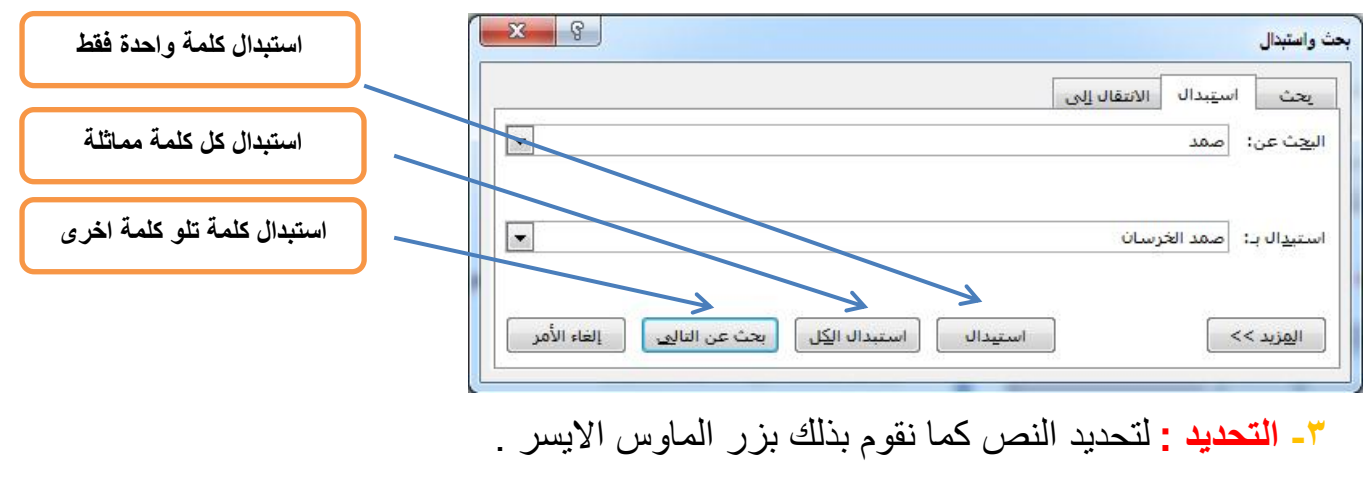

|                                                                                                    |                                                                      |                                                  |                                                      | ادراج :-                                                          |
|----------------------------------------------------------------------------------------------------|----------------------------------------------------------------------|--------------------------------------------------|------------------------------------------------------|-------------------------------------------------------------------|
| له سطر التوقيع * الم التوقيع * الم التوقيع * الم التوقيع التوقيع * الم التوقيع التوقيع الت<br>الاستهلالية * التوقيع التوقيع التوقي<br>التوقيع التوقيع التوقيع التوقيع التوقيع التوقيع التوقيع التوقيع التوقيع التوقيع التوقيع التوقيع التوقيع التوقيع التوقيع التوقيع التوقيع التوقيع التوقيع التوقيع التوقيع التوقيع التوقيع التوقيع التوقيع التوقيع التوقيع التوقي<br>التوقيع التوقيع التوقيع التوقيع التوقيع التوقيع التوقيع التوقيع التوقيع التوقيع التوقيع التوقيع التوقيع التوقيع التوقيع التوقيع التوقيع التوقيع التوقيع التوقيع التوقيع التوقيع التوقيع التوقيع التوقيع التوقيع التوقيع التوقيع التوقيع التوقيع التوقيع التوقيع التوقيع التوقيع التوقيع التوقيع التوقيع الت<br>التوقيع التوقيع التوقيع التوقيع التوقيع التوقيع التوقيع التوقيع التوقيع التوقي التوقيع التوقيع التوقيع التوقيع الت | لأس تذييل رقم مربع الأجزاء<br>* * الصفحة* نص* السربعة*<br>رأس وتذييل | ا کی استاد اللہ اللہ اللہ اللہ اللہ اللہ اللہ ال | امة أشكال SmartArt مخطط لقطة<br>نية ۲ (سومات توضيحية | مفحة مفحة فاصل جدول مورة قم<br>علاف* فارغة مفحات *<br>مفحات جداول |
| اسقة الالوان بطريقة جميلة                                                                                                    | جلة مثلاً وتكون متذ                                                  | ف لکتاب او م                                     | إدراج صفحة غلا                                       | ۱ ـ صفحة غلاف : ا                                                 |
| في هذا الاصدار .                                                                                                    | ٍ من النماذج الجذابة                                                 | ، ،و هناك الكثير                                 | اتك عليها بسهولة                                     | فيمكنك اضافة معلوم                                                |
| صفحة صفحة فاصل<br>علاف * فارغة صفحات<br>1 كفحات 3                                                                                                    | د و اخری .                                                           | سل بين صفحة                                      | <b>ن :</b> لإظهار الفواد                             | ٣- فواصل الصفحان                                                  |
| يتندك ،هناك طريقة اخرى                                                                                                    | ة عمل جديدة في مس                                                    | فة لإضافة ورق                                    | تعتبر اسهل طريف                                      | ٢ - صفحة فارغة :                                                  |
| لصفحة الجديدة .                                                                                                    | فحة الحالية ويتنقل ل                                                 | لينتهي من الصد                                   | ر على ENTER                                          | هي الضغط باستمر ا                                                 |
| للمجالات : جدول                                                                                                    | داً لأهميته في مختلف                                                 | ىورة مفصلة ج                                     | شرح الجدول بص                                        | - جدول : سنقوم ب                                                  |
| جداول                                                                                                    | النتيجة                                                              | الدرجة                                           | المرحلة                                              | الاسم<br>س                                                        |
|                                                                                                    |                                                                      |                                                  |                                                      | <del>ص</del><br>ع                                                 |
|                                                                                                    |                                                                      |                                                  |                                                      |                                                                   |
| الجياول السريعة 6                                                                                                    |                                                                      |                                                  |                                                      |                                                                   |
|                                                                                                    |                                                                      |                                                  |                                                      |                                                                   |
|                                                                                                    |                                                                      |                                                  |                                                      |                                                                   |
|                                                                                                    | 8                                                                    |                                                  |                                                      |                                                                   |

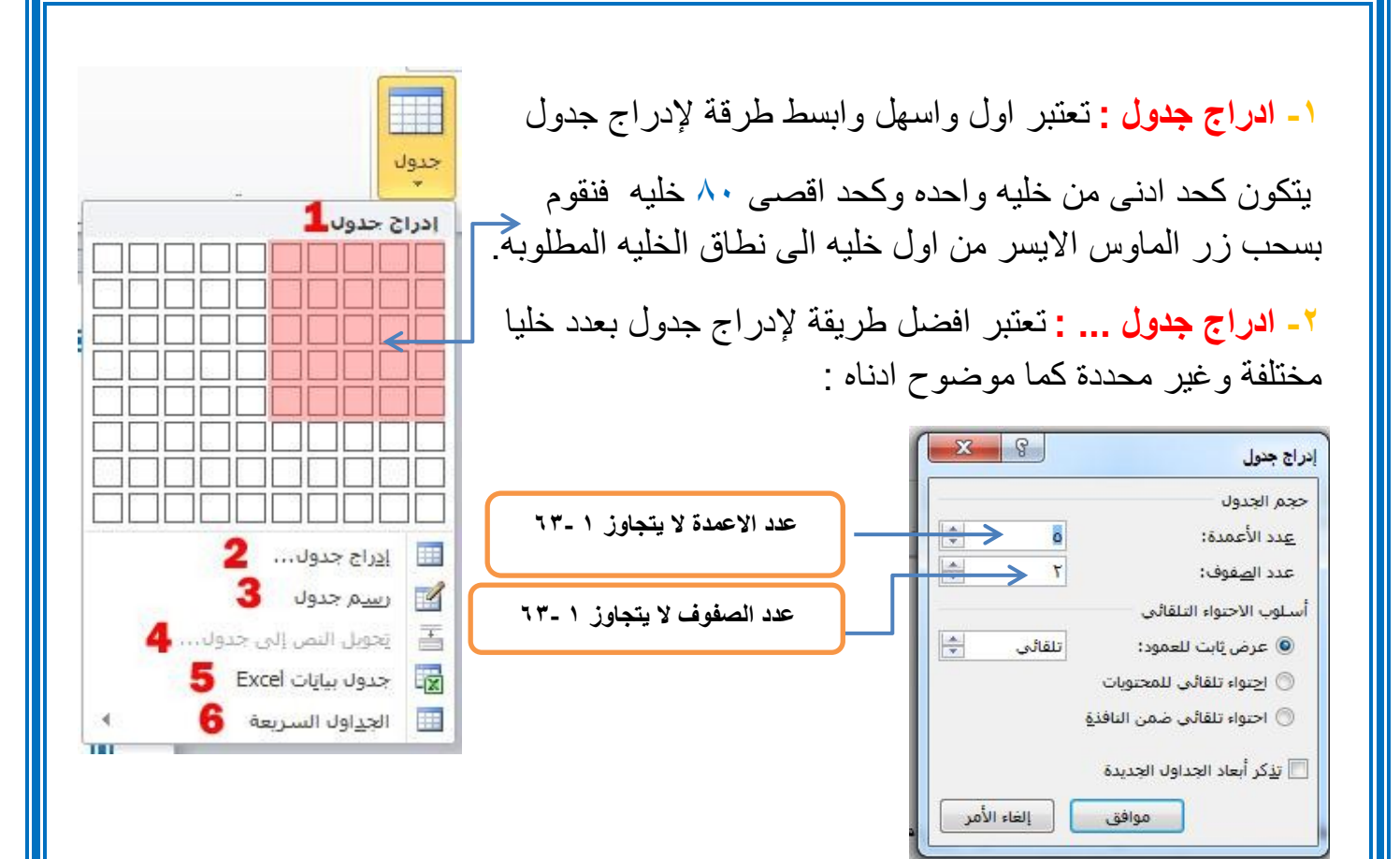

٣- رسم جدول : يستخدم هذا الامر لرسم جدول غير محكم بعمود او صف ويمكننا تحديد شكله وحجمه بإرادتنا كما موضوح في المثال ادناه :

- تحويل النص الى جدول : يقوم هذا الخيار بتحويل أي نص نقوم بتحديده الى جدول كما في الشكل التالي :

| محمد علي صادق أحالم                        | د علي صادق احالم |
|--------------------------------------------|------------------|
| محمد علي صادق احلام<br>محمد على صادق احلام | د علي صادق احلام |
| محمد علي صادق احلام                        | د علي صادق احلام |
|                                            | د عل صادق احلام  |

1000 1000

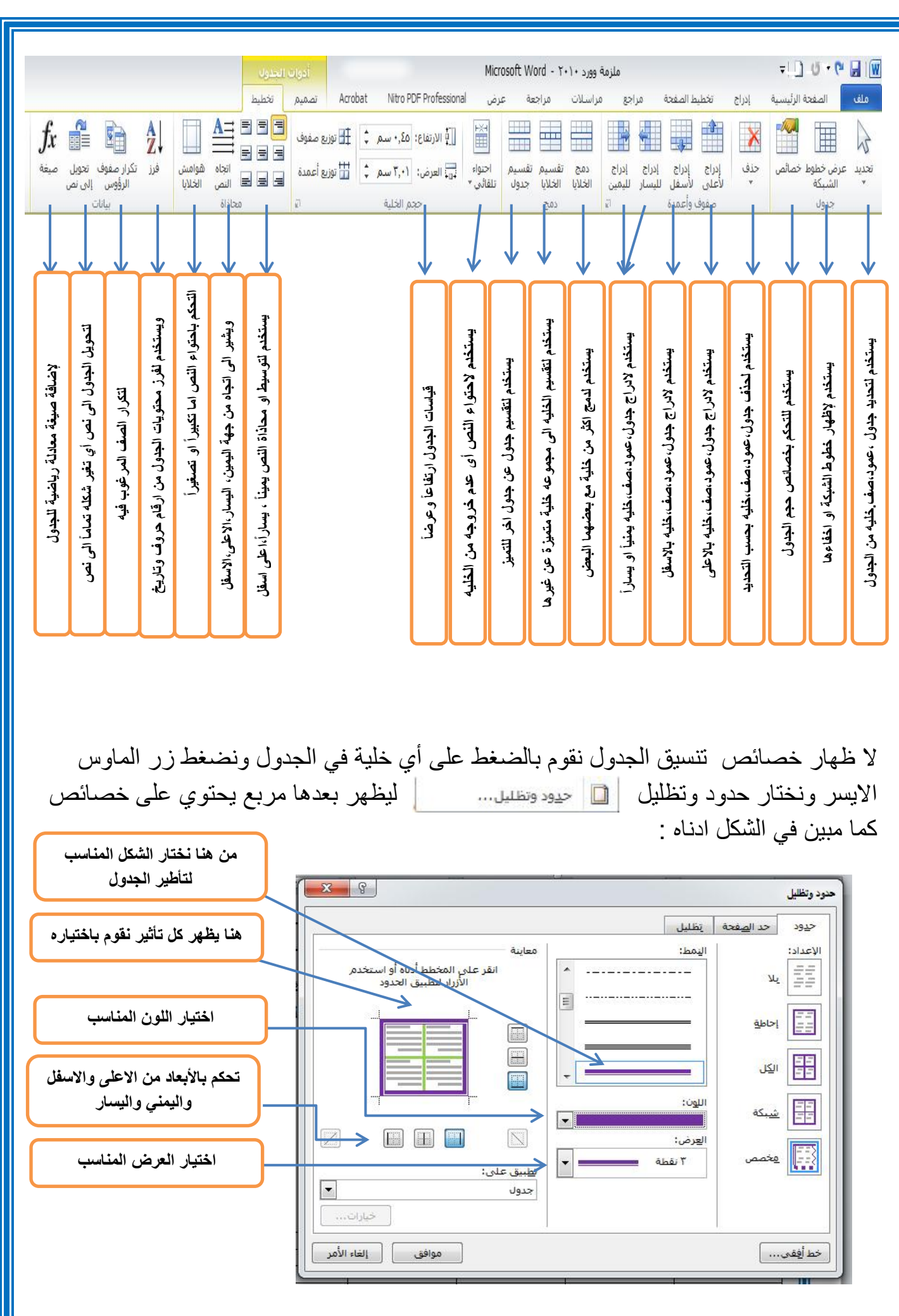

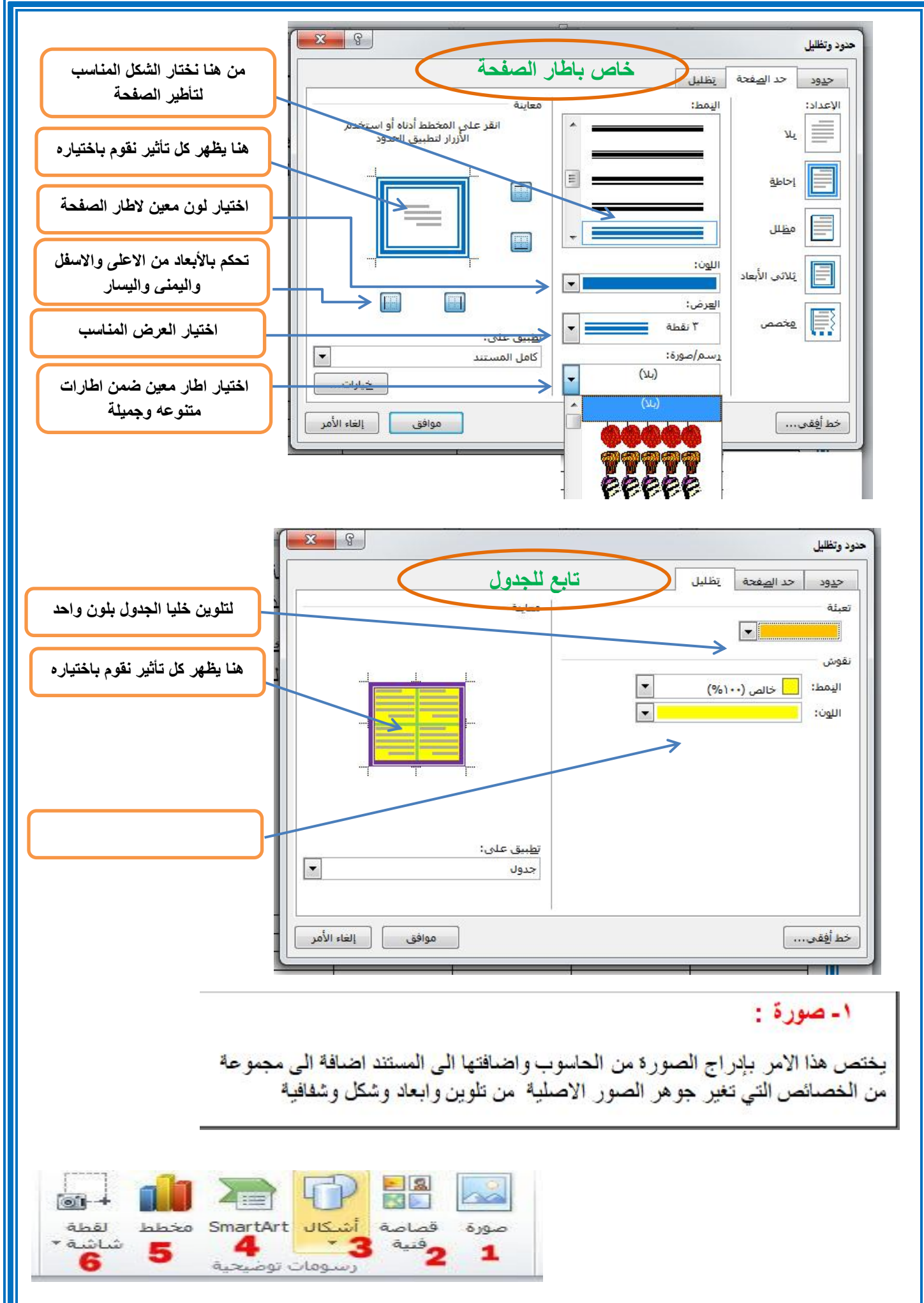

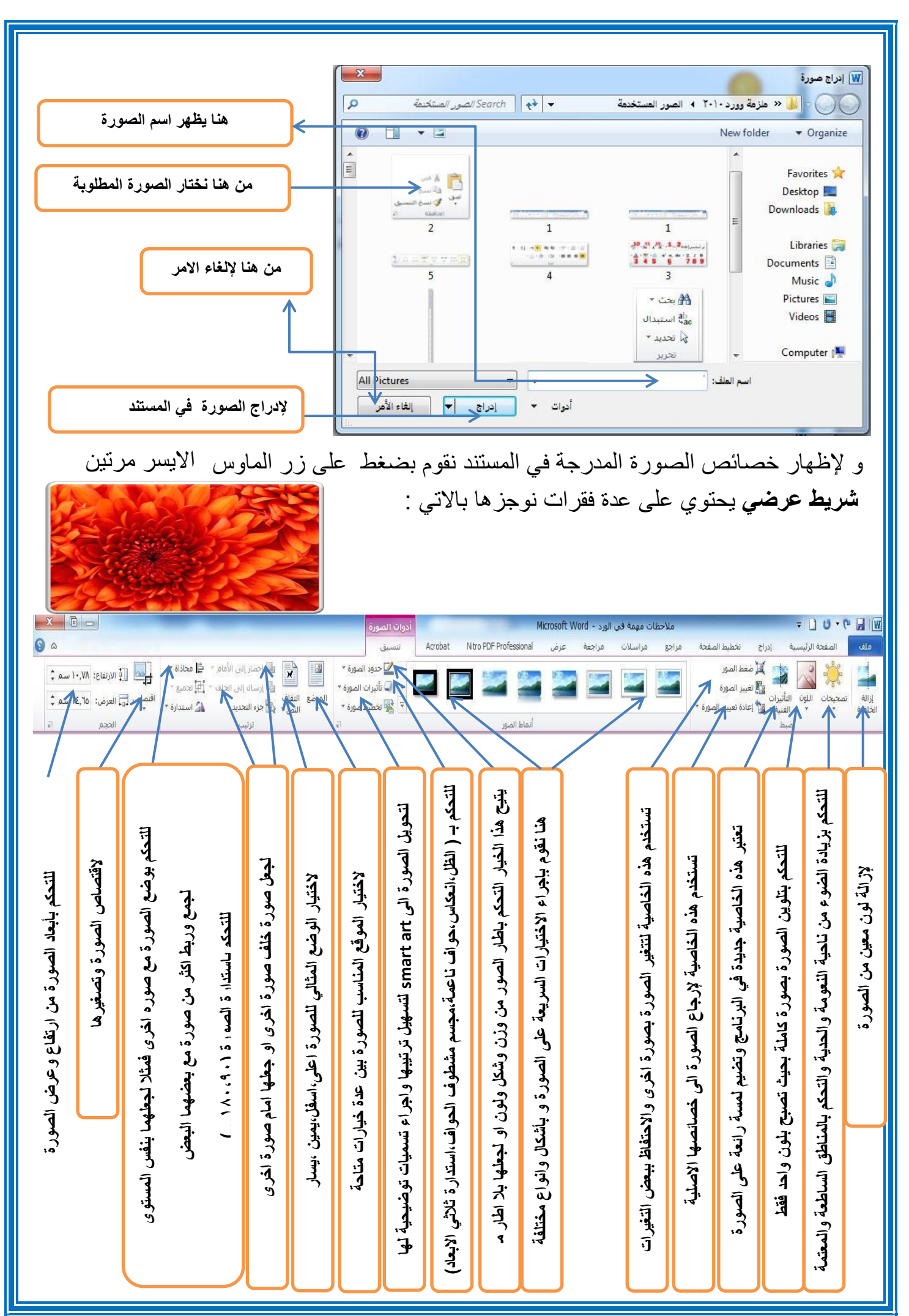

#### ٣- اشكال: 1+ صورة قصاصة أشكال SmartArt مخطط لقطة تحتوي على قائمة برسومات مختلفة لأشكال مختلفة شاشة " وفنية 3 \* 4 5 ومتنوعة مثل: مربع ، مستطیل، دائرة ، شکل بیضوی، شکل سداسی ... الأشكال المستخدمة مؤخرًا G&\$\$12000\\ ☆}{\\\\$ بالاضافة الى امكانبة التحكم بالأبعاد الخاصبة بكل شكل و هناك بعض خطوط رسم \ \ \ L L L , S , S , S , C , L L & ¢ الاشكال التي تتمتع ببعض الخصائص الاضافية التي قد تغير من هيئة مستطيلات أشكال <mark>أس</mark>اسية الشكل الاصلى وذلك عن طريقة ضغط ctrl 08000/LF00060 اما عن طريقة اضافته فيتم بتعيين الشكل او لأ من القائمة الخاصة بالأشكال 3 ( ) ( )() بعدها سحبها على المساحة المتوفرة في المستند وبالإمكان اضافة نص 4444444444 0.00 للشكل المرغوب والتحكم به على انه نص طبيعي. أشكال المعادلة 第二十 2 - + مخطط انسيابها اما لإظهار خصائص الشكل فنقوم بضغط زر الماوس الايمن على الشكل DQVAAI@&AQOO ونختار " تنسيق شكل " لتظهر القائمة التالية : نجوم وشعارات COCCOCCC+CC CARBE X 8 تتسيق شكل وسائل شرح QQQADDANSKS تعيئة تعبئة 🚯 لوحة رسم قماشيا جديدة 🔿 بلا تعبيَّة لون الخط و تعبئة خالصة نفط الخط 🔘 تعبئة متدرجة لها خصائص اضافية ظل 🔘 تعيئة صورة أو مادة 🔘 تعبئة الن<u>ق</u>ش انعكاس لجعل الصورة بلا لون لون التعبئة التوهج والحواف الناعمة اللون: تنسيق ثلاثي الأبعاد e تعبئتها بلون معين % . الشفافية استدارة ثلاثية الأبعاد تصحيحات الصورة تعبئة ذو تدرج لونى ← لون الصورة التأثيرات الفنية لاختيار اللون والتحكم بالشفافية تعبئتها بصورة معينة ← اقتصاص تعبئتها بنقش معين مربع نص ← نص بديل

إغلاق

## ۱ ـ مربع نص:

ويستخدم هذا الامر لإدراج مربعات نصية وتمتلك نفس خواص ومميزات <mark>ادراج شكل</mark> كما تم ذكره سابقاً و<sub>هذا</sub> نموذج يبين لك بوضوح المربع النصي .

# الرأس تذييل رقم 1 2 يال موقم 1 رأس وتذييل 3

# ۲ تذييل:

ويستخدم هذا الامر لإضافة نص يعد هامش مكرر في اسفل الصفحة حيث تجده في كل صفحة جديدة ويمكنك ان تغير حجم ولون وخصائص النص .

## ٣- رقم الصفحة:

ويستخدم هذا الامر لترقيم الصفحة وبالتسلسل فتظهر لك خيارات معينة كان تختار الرقم في الاعلى او تختاره في الاعلى لجهة اليمين او الاسفل لجهل اليسار كما مبين ادناه :

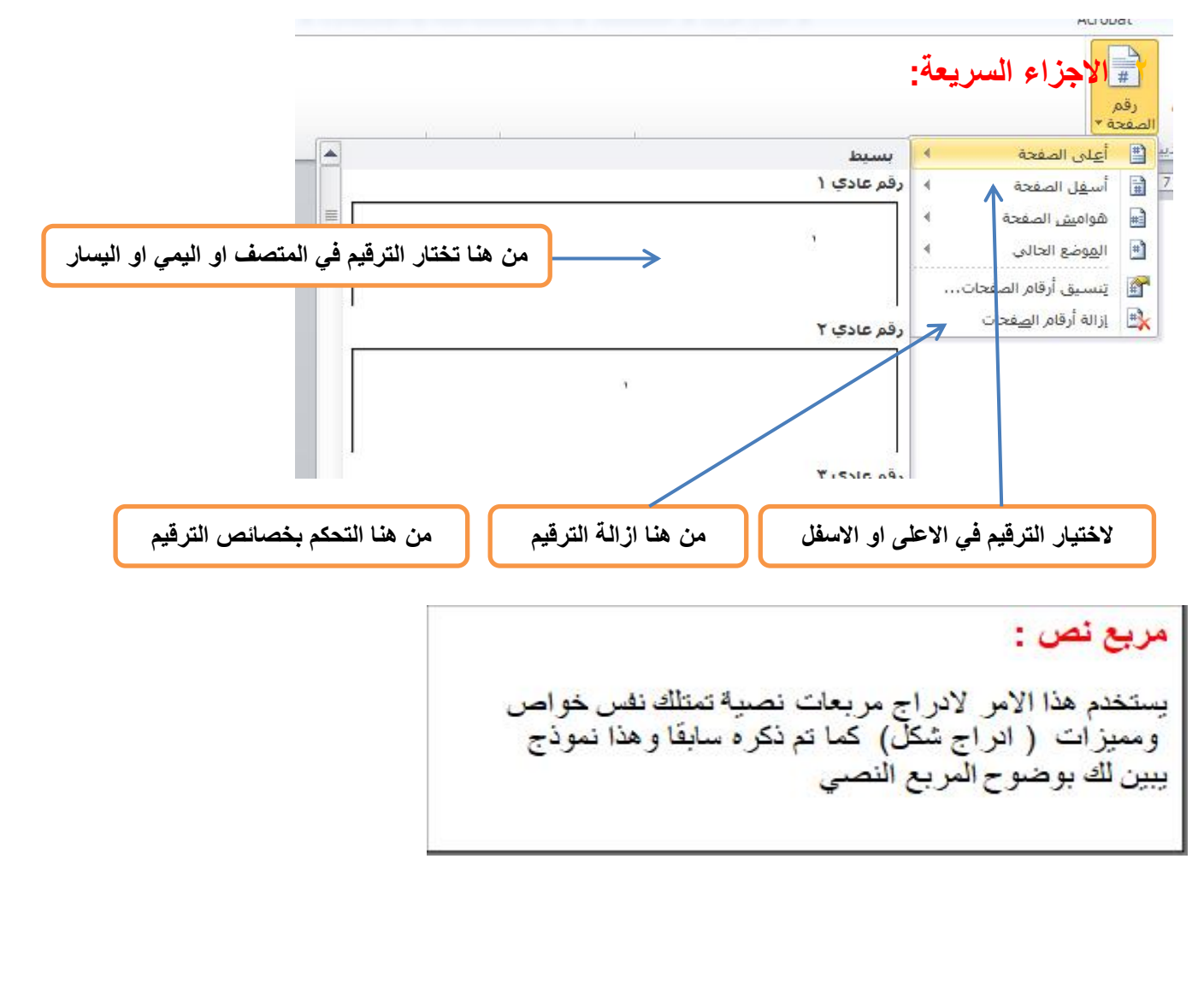